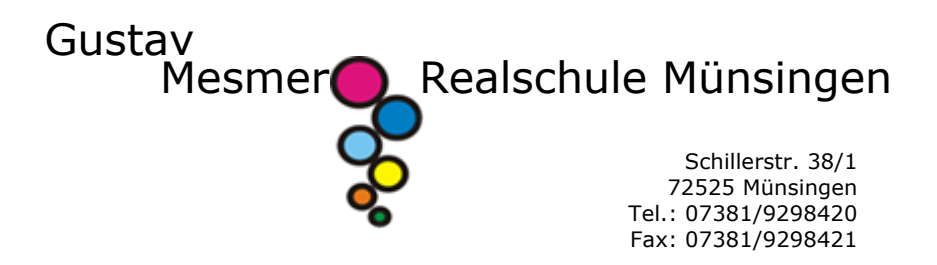

## WebUntis Anmeldung für ELTERN

Auch wenn Sie bereits einen WebUntis Account haben – z.B. durch ein Kind am Gymnasium in Münsingen – müssen Sie die folgenden Schritte durchführen, um einen neuen Account für Ihr Kind an der Realschule anzulegen!

- Bitte rufen Sie die Seite <u>https://webuntis.com</u> im Browser auf.
- Tippen Sie in das Suchfeld den Schulnamen "Gustav-Mesmer-RS" ein und wählen Sie die Schule aus.

## Willkommen bei Web<mark>Untis</mark>

Bitte suchen Sie Ihre Schule

| Gustav Mesmer                      | ۹ |
|------------------------------------|---|
| Gustav-Mesmer-RS                   |   |
| 72525 Münsingen, Schillerstr. 38/1 |   |

3) Wählen Sie auf der neuen Seite "Registrieren" aus.

|    |                            | WebUntis Login                                          |  |
|----|----------------------------|---------------------------------------------------------|--|
|    | Heute 04.07.2021           |                                                         |  |
| 20 | Gustav-Mesmer RS Münsingen |                                                         |  |
|    | <u>Schule wechseln</u>     |                                                         |  |
|    |                            | Benutzername                                            |  |
|    |                            | Passwort 💿                                              |  |
|    |                            | Login                                                   |  |
|    |                            | Passwort vergessen?<br>Noch keinen Zugang? Registrieren |  |
|    |                            | Google Play                                             |  |

WebUntis Registrierung

 Geben Sie Ihre E-Mail-Adresse ein und drücken Sie "senden".

Wichtig: Es <u>muss</u> die Adresse sein, an die Sie von uns diese Informationen hier zur Anmeldung geschickt bekommen haben, da diese Adresse hinterlegt wurde.

 Sie erhalten einen Bestätigungscode an die eingegebene E-Mail-Adresse. Diesen geben Sie nun im Feld darunter ein. Anschließend drücken Sie "senden".

Wichtig: Diese Bestätigungs-E-Mail kann auch im Spam-Ordner landen, daher bitte auch dort nachschauen.

 Als nächstes wird Ihnen der Name und die Klasse Ihres Kindes angezeigt und Sie werden aufgefordert, ein Passwort zu vergeben.

Bitte beachten Sie bei der Passwortvergabe folgendes:

- mindestens 8 Zeichen
- Groß- und Kleinbuchstaben
- Zahlen
- Sonderzeichen
- Passwort muss sich vom Benutzernamen (=E-Mail-Adresse) unterscheiden.
- Nun können Sie sich die App auf das Smartphone laden und dort anmelden. Haben Sie die App schon, können Sie dort nun einen weiteren Account hinzufügen.

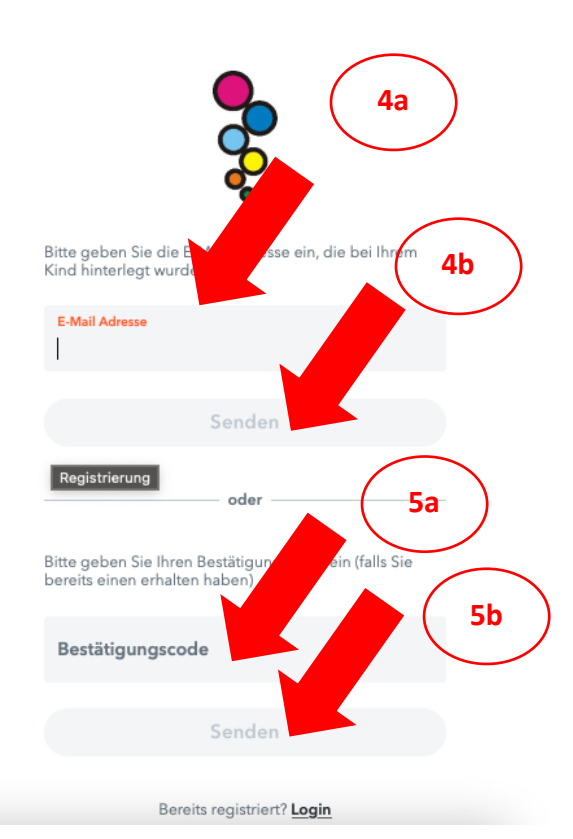

WebUntis Registrierung

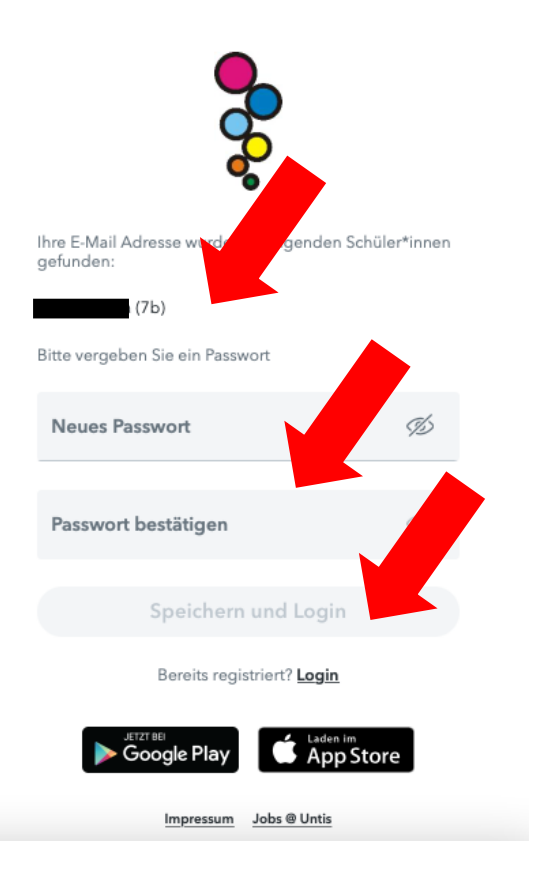